# Old Company Name in Catalogs and Other Documents

On April 1<sup>st</sup>, 2010, NEC Electronics Corporation merged with Renesas Technology Corporation, and Renesas Electronics Corporation took over all the business of both companies. Therefore, although the old company name remains in this document, it is a valid Renesas Electronics document. We appreciate your understanding.

Renesas Electronics website: http://www.renesas.com

April 1<sup>st</sup>, 2010 Renesas Electronics Corporation

Issued by: Renesas Electronics Corporation (http://www.renesas.com)

Send any inquiries to http://www.renesas.com/inquiry.

### Notice

- 1. All information included in this document is current as of the date this document is issued. Such information, however, is subject to change without any prior notice. Before purchasing or using any Renesas Electronics products listed herein, please confirm the latest product information with a Renesas Electronics sales office. Also, please pay regular and careful attention to additional and different information to be disclosed by Renesas Electronics such as that disclosed through our website.
- Renesas Electronics does not assume any liability for infringement of patents, copyrights, or other intellectual property rights of third parties by or arising from the use of Renesas Electronics products or technical information described in this document. No license, express, implied or otherwise, is granted hereby under any patents, copyrights or other intellectual property rights of Renesas Electronics or others.
- 3. You should not alter, modify, copy, or otherwise misappropriate any Renesas Electronics product, whether in whole or in part.
- 4. Descriptions of circuits, software and other related information in this document are provided only to illustrate the operation of semiconductor products and application examples. You are fully responsible for the incorporation of these circuits, software, and information in the design of your equipment. Renesas Electronics assumes no responsibility for any losses incurred by you or third parties arising from the use of these circuits, software, or information.
- 5. When exporting the products or technology described in this document, you should comply with the applicable export control laws and regulations and follow the procedures required by such laws and regulations. You should not use Renesas Electronics products or the technology described in this document for any purpose relating to military applications or use by the military, including but not limited to the development of weapons of mass destruction. Renesas Electronics products and technology may not be used for or incorporated into any products or systems whose manufacture, use, or sale is prohibited under any applicable domestic or foreign laws or regulations.
- 6. Renesas Electronics has used reasonable care in preparing the information included in this document, but Renesas Electronics does not warrant that such information is error free. Renesas Electronics assumes no liability whatsoever for any damages incurred by you resulting from errors in or omissions from the information included herein.
- 7. Renesas Electronics products are classified according to the following three quality grades: "Standard", "High Quality", and "Specific". The recommended applications for each Renesas Electronics product depends on the product's quality grade, as indicated below. You must check the quality grade of each Renesas Electronics product before using it in a particular application. You may not use any Renesas Electronics product for any application categorized as "Specific" without the prior written consent of Renesas Electronics. Further, you may not use any Renesas Electronics. Renesas Electronics shall not be in any way liable for any damages or losses incurred by you or third parties arising from the use of any Renesas Electronics product for an application categorized as "Specific" or for which the product is not intended where you have failed to obtain the prior written consent of Renesas Electronics. The quality grade of each Renesas Electronics product is "Standard" unless otherwise expressly specified in a Renesas Electronics data sheets or data books, etc.
  - "Standard": Computers; office equipment; communications equipment; test and measurement equipment; audio and visual equipment; home electronic appliances; machine tools; personal electronic equipment; and industrial robots.
  - "High Quality": Transportation equipment (automobiles, trains, ships, etc.); traffic control systems; anti-disaster systems; anticrime systems; safety equipment; and medical equipment not specifically designed for life support.
  - "Specific": Aircraft; aerospace equipment; submersible repeaters; nuclear reactor control systems; medical equipment or systems for life support (e.g. artificial life support devices or systems), surgical implantations, or healthcare intervention (e.g. excision, etc.), and any other applications or purposes that pose a direct threat to human life.
- 8. You should use the Renesas Electronics products described in this document within the range specified by Renesas Electronics, especially with respect to the maximum rating, operating supply voltage range, movement power voltage range, heat radiation characteristics, installation and other product characteristics. Renesas Electronics shall have no liability for malfunctions or damages arising out of the use of Renesas Electronics products beyond such specified ranges.
- 9. Although Renesas Electronics endeavors to improve the quality and reliability of its products, semiconductor products have specific characteristics such as the occurrence of failure at a certain rate and malfunctions under certain use conditions. Further, Renesas Electronics products are not subject to radiation resistance design. Please be sure to implement safety measures to guard them against the possibility of physical injury, and injury or damage caused by fire in the event of the failure of a Renesas Electronics product, such as safety design for hardware and software including but not limited to redundancy, fire control and malfunction prevention, appropriate treatment for aging degradation or any other appropriate measures. Because the evaluation of microcomputer software alone is very difficult, please evaluate the safety of the final products or system manufactured by you.
- 10. Please contact a Renesas Electronics sales office for details as to environmental matters such as the environmental compatibility of each Renesas Electronics product. Please use Renesas Electronics products in compliance with all applicable laws and regulations that regulate the inclusion or use of controlled substances, including without limitation, the EU RoHS Directive. Renesas Electronics assumes no liability for damages or losses occurring as a result of your noncompliance with applicable laws and regulations.
- 11. This document may not be reproduced or duplicated, in any form, in whole or in part, without prior written consent of Renesas Electronics.
- 12. Please contact a Renesas Electronics sales office if you have any questions regarding the information contained in this document or Renesas Electronics products, or if you have any other inquiries.
- (Note 1) "Renesas Electronics" as used in this document means Renesas Electronics Corporation and also includes its majorityowned subsidiaries.
- (Note 2) "Renesas Electronics product(s)" means any product developed or manufactured by or for Renesas Electronics.

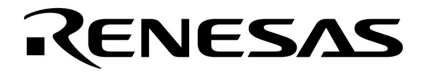

**User's Manual** 

# RX850 Pro Ver. 3.30

# **Real-Time Operating System**

**Debug for CubeSuite** 

Target Tool RX850 Pro Ver.3.30

Document No. U19431EJ1V0UM00 (1st edition) Date Published December 2008

© NEC Electronics Corporation 2008 Printed in Japan [MEMO]

# SUMMARY OF CONTENTS

CHAPTER 1 GENERAL ... 12

CHAPTER 2 FUNCTIONS ... 13

APPENDIX A WINDOW REFERENCE ... 14

APPENDIX B MESSAGES ... 33

APPENDIX C INDEX ... 34

Windows, and Windows Vista are either registered trademarks or trademarks of Microsoft Corporation in the United States and/or other countries.

TRON is the abbreviation of "The Real-time Operating system Nucleus."

ITRON is the abbreviation of "Industrial TRON."

 $\mu$  ITRON is the abbreviation of "Micro Industrial TRON."

TRON, ITRON, and  $\mu$  ITRON do not refer to any specific product or products.

The  $\mu$  ITRON4.0 Specification is an open real-time kernel specification developed by TRON Association.

The  $\mu$  ITRON4.0 Specification document can be obtained from the TRON Association web site (http://www.assoc.tron.org/).

The copyright of the  $\mu$  ITRON4.0 Specification document belongs to TRON Association.

- The information in this document is current as of December, 2008. The information is subject to change without notice. For actual design-in, refer to the latest publications of NEC Electronics data sheets or data books, etc., for the most up-to-date specifications of NEC Electronics products. Not all products and/or types are available in every country. Please check with an NEC Electronics sales representative for availability and additional information.
- No part of this document may be copied or reproduced in any form or by any means without the prior written consent of NEC Electronics. NEC Electronics assumes no responsibility for any errors that may appear in this document.
- NEC Electronics does not assume any liability for infringement of patents, copyrights or other intellectual property rights of third parties by or arising from the use of NEC Electronics products listed in this document or any other liability arising from the use of such products. No license, express, implied or otherwise, is granted under any patents, copyrights or other intellectual property rights of NEC Electronics or others.
- Descriptions of circuits, software and other related information in this document are provided for illustrative purposes in semiconductor product operation and application examples. The incorporation of these circuits, software and information in the design of a customer's equipment shall be done under the full responsibility of the customer. NEC Electronics assumes no responsibility for any losses incurred by customers or third parties arising from the use of these circuits, software and information.
- While NEC Electronics endeavors to enhance the quality, reliability and safety of NEC Electronics products, customers agree and acknowledge that the possibility of defects thereof cannot be eliminated entirely. To minimize risks of damage to property or injury (including death) to persons arising from defects in NEC Electronics products, customers must incorporate sufficient safety measures in their design, such as redundancy, fire-containment and anti-failure features.
- NEC Electronics products are classified into the following three quality grades: "Standard", "Special" and "Specific".

The "Specific" quality grade applies only to NEC Electronics products developed based on a customerdesignated "quality assurance program" for a specific application. The recommended applications of an NEC Electronics product depend on its quality grade, as indicated below. Customers must check the quality grade of each NEC Electronics product before using it in a particular application.

- "Standard": Computers, office equipment, communications equipment, test and measurement equipment, audio and visual equipment, home electronic appliances, machine tools, personal electronic equipment and industrial robots.
- "Special": Transportation equipment (automobiles, trains, ships, etc.), traffic control systems, anti-disaster systems, anti-crime systems, safety equipment and medical equipment (not specifically designed for life support).
- "Specific": Aircraft, aerospace equipment, submersible repeaters, nuclear reactor control systems, life support systems and medical equipment for life support, etc.

The quality grade of NEC Electronics products is "Standard" unless otherwise expressly specified in NEC Electronics data sheets or data books, etc. If customers wish to use NEC Electronics products in applications not intended by NEC Electronics, they must contact an NEC Electronics sales representative in advance to determine NEC Electronics' willingness to support a given application.

(Note)

- (1) "NEC Electronics" as used in this statement means NEC Electronics Corporation and also includes its majority-owned subsidiaries.
- (2) "NEC Electronics products" means any product developed or manufactured by or for NEC Electronics (as defined above).

[MEMO]

### INTRODUCTION

| Readers                 | This manual is intended for<br>V850 microcontrollers pro                                                     | or users who design and develop application systems using ducts.                                                                                                    |
|-------------------------|----------------------------------------------------------------------------------------------------|----------------------------------------------------------------------------------------------------|
| Purpose                 | This manual is intended described the organization                                                           | for users to understand the functions of the RX850 Pro                                                                                                    |
| Organization            | This manual consists of th                                                                                   | e following major sections.                                                                                                    |
|                         | • GENERAL<br>• FUNCTIONS                                                                                     |                                                                                                    |
| How to read this manual | It is assumed that the rea electrical engineering, log                                                       | ders of this manual have general knowledge in the fields of ic circuits, microcontrollers, C language, and assemblers.                                                                                                    |
|                         | To understand the hardware $\rightarrow$ Refer to the <b>User's Ma</b>                                       | are functions of the V850 microcontrollers <b>nual Hardware</b> of each product.                                                                                                    |
|                         | To understand the instruc<br>→ Refer to the V850ES A<br>V850E1 Architecture                                  | tion functions of the V850 microcontrollers<br>rchitecture User's Manual (U15943E) or<br>User's Manual (U14559E).                                                                                                    |
| Conventions             | Data significance:<br>Note:<br>Caution:<br>Remark:<br>Numerical representation:<br>Prefixes indicating power | Higher digits on the left and lower digits on the right<br>Footnote for item marked with <b>Note</b> in the text<br>Information requiring particular attention<br>Supplementary information<br>BinaryXXXX or XXXXB<br>DecimalXXXX<br>Hexadecimal0xXXXX<br>of 2 (address space and memory capacity):<br>K (kilo) $2^{10} = 1024$ |
|                         |                                                                                                    | M (mega) $2^{20} = 1024^2$                                                                                                    |

### **Related Documents**

Read this manual together with the following documents. The related documents indicated in this publication may include preliminary versions. However, preliminary versions are not marked as such.

### Documents related to development tools (user's manuals)

| Document Name Document No.         |                                  |               |
|------------------------------------|----------------------------------|---------------|
| RX Series                          | Start for CubeSuite              | U19428E       |
|                                    | Message for CubeSuite            | U19433E       |
| RX850 Pro Ver.3.30                 | Coding for CubeSuite             | U19429E       |
|                                    | Debug for CubeSuite              | This document |
|                                    | Analysis for CubeSuite           | U19432E       |
|                                    | Internal Structure for CubeSuite | U19434E       |
| CubeSuite                          | Start                            | U19549E       |
| Integrated Development Environment | Programming                      | U19390E       |
|                                    | Message                          | U19550E       |
|                                    | V850 Coding                      | U19383E       |
|                                    | V850 Build                       | U19386E       |
|                                    | V850 Debug                       | U19389E       |
|                                    | V850 Design                      | U19380E       |

### CONTENTS

### CHAPTER 1 GENERAL ... 12

1.1 Summary ... 12

### CHAPTER 2 FUNCTIONS ... 13

2.1 Real-time OS Status Display Function ... 13

### APPENDIX A WINDOW REFERENCE ... 14

- A.1 Description ... 14
  - A. 1. 1 Resource selection buttons ... 15
  - A. 1. 2 Resource list display area ... 15
  - A. 1. 3 Detailed display area ... 15
  - A. 1. 4 HLD check box ... 15
  - A. 1. 5 Titlebar ... 16
  - A. 1. 6 Menubar ... 16
- A. 2 Display Contents ... 17
  - A. 2. 1 Task information ... 17
  - A. 2. 2 Eventflag information ... 20
  - A. 2. 3 Semaphore information ... 22
  - A. 2. 4 Mailbox information ... 23
  - A. 2. 5 Memory pool information ... 25
  - A. 2. 6 Cyclic startup handler information ... 27
  - A. 2. 7 Queue information ... 29
  - A. 2. 8 Operating system management table information ... 31

### APPENDIX B MESSAGES ... 33

- B.1 Overview ... 33
- B. 2 Error Massages ... 33

### APPENDIX C INDEX ... 34

# LIST OF FIGURES

Figure No.

Title and Page

- A-1 RD850Pro Window (When Startup) ... 14
- A-2 Task Information Display ... 17
- A-3 Eventflag Information Display ... 20
- A-4 Semaphore Information Display ... 22
- A-5 Mailbox Information Display: 1 ... 23
- A-6 Mailbox Information Display: 2 ... 23
- A-7 Memory Pool Information Display ... 25
- A-8 Cyclic Startup Handler Information Display ... 27
- A-9 Queue Information Display: Timer Queue ... 29
- A-10 Queue Information Display: Ready Queue ... 29
- A-11 Operating System Management Table Information Display ... 31
- B-12 Error Information Output Format ... 33

# LIST OF TABLES

Table No.

- A-1 Resource Selection Buttons ... 15
- A-2 Resource List Display Area: Task Information ... 17
- A-3 Detailed Display Area: Task Information ... 18
- A-4 Task States ... 19
- A-5 Additional Task Information ... 19
- A-6 Resource List Display Area: Eventflag Information ... 20
- A-7 Detailed Display Area: Eventflag Information ... 21
- A-8 Resource List Display Area: Semaphore Information ... 22
- A-9 Detailed Display Area: Semaphore Information ... 22
- A-10 Resource List Display Area: Mailbox Information ... 24
- A-11 Detailed Display Area: Mailbox Information ... 24
- A-12 Resource List Display Area: Memory Pool Information ... 25
- A-13 Detailed Display Area: Memory Pool Information ... 26
- A-14 Resource List Display Area: Cyclic Startup Handler Information ... 27
- A-15 Detailed Display Area: Cyclic Startup Handler Information ... 28
- A-16 Resource List Display Area: Queue Information ... 30
- A-17 Detailed Display Area: Timer Queue Information ... 30
- A-18 Detailed Display Area: Ready Queue Information ... 30
- A-19 Detailed Display Area: Operating System Management Table Information ... 32
- B-20 Error Information List ... 33

# CHAPTER 1 GENERAL

This chapter describes an overview of task debug tool (RD850 Pro) that CubeSuite provides.

### 1.1 Summary

RD850 Pro provides powerful debugging functions for a program in which the real-time operating system "RX850 Pro" is embedded.

RD850 Pro provides the following functions.

- The real-time OS status display function

# **CHAPTER 2** FUNCTIONS

This chapter describes main functions of RD850 Pro.

### 2.1 Real-time OS Status Display Function

This is a function that acquires the all of the statuses of the generated/registered resources managed by RX850 Pro and displays their information when a break occurs at a certain point of a program running in CubeSuite. In RD850 Pro, the following resource information can be displayed:

- Task information
- Eventflag information
- Semaphore information
- Mailbox information
- Memory pool information
- Cyclic startup handler information
- Queue information (timer queue or ready queue)
- Operating system management table information

[Caution] To display the resource information, the following conditions are required.

- A load module in which RX850 Pro has been linked must be loaded to debug tool connected to CubeSuite.
- RX850 Pro system initialization processing must be completed (the control must be transferred to a task which is the first to operate).

# APPENDIX A WINDOW REFERENCE

Appendix A provides detailed explanations of window for RD850 Pro.

## A.1 Description

The window of RD850 Pro is one shown below (multiple windows can be opened at the same time, however).

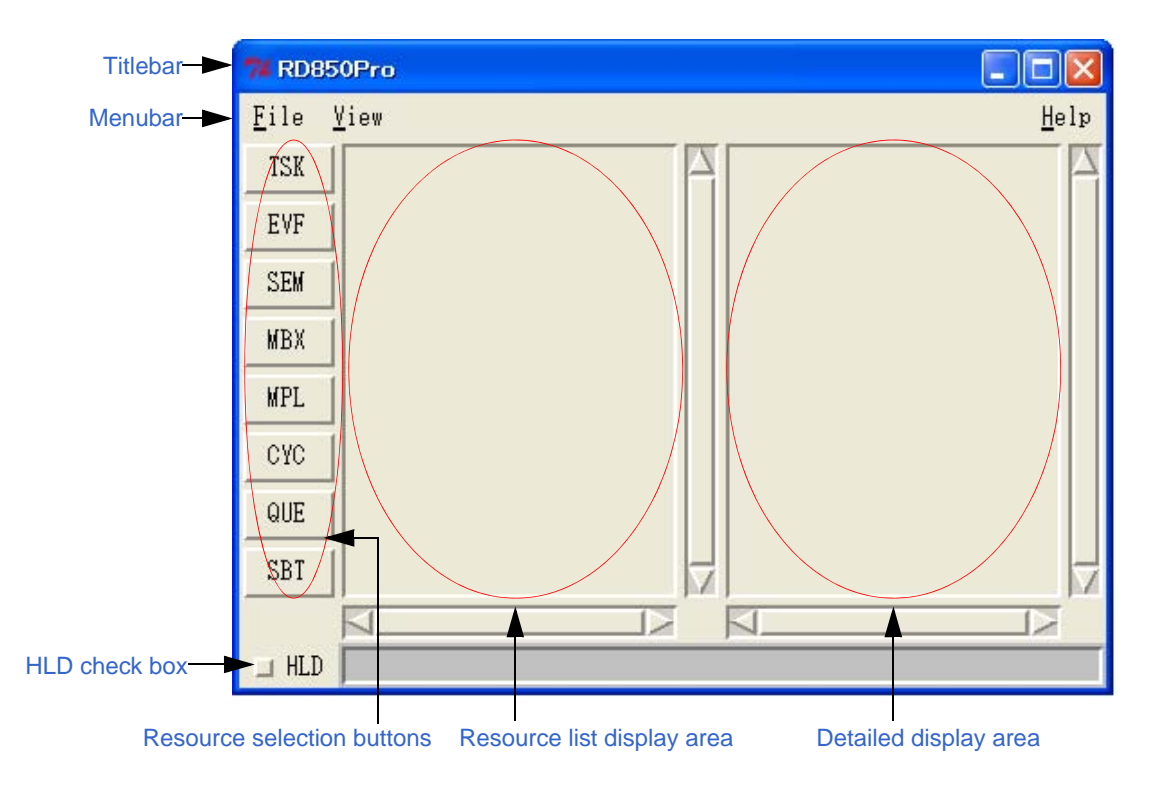

Figure A-1. RD850Pro Window (When Startup)

### A. 1.1 Resource selection buttons

This button is used to select the resource to be displayed on the Resource list display area.

By clicking the button, the list of information of all the resources generated/registered within the selected resource is displayed on the Resource list display area.

| Button | Function                                                 |
|--------|----------------------------------------------------------|
| TSK    | Displays Task information.                               |
| EVF    | Displays Eventflag information.                          |
| SEM    | Displays Semaphore information.                          |
| MBX    | Displays Mailbox information.                            |
| MPL    | Displays Memory pool information.                        |
| CYC    | Displays Cyclic startup handler information.             |
| QUE    | Displays Queue information (timer queue or ready queue). |
| SBT    | Displays Operating system management table information.  |

| Table A-1. | Resource | Selection | <b>Buttons</b> |
|------------|----------|-----------|----------------|
|------------|----------|-----------|----------------|

### A. 1. 2 Resource list display area

This area is used to display the list of the resource selected with the Resource selection buttons.

All of the generated/registered resources are displayed in the list ("NONE" is displayed if no relevant resources exist).

For details on the contents of this area, refer to the "A. 2 Display Contents".

[Caution] To display the resource information, the following conditions are required.

The operation is not guaranteed if the Resource selection buttons is clicked while the conditions below are not satisfied.

- A load module in which RX850 Pro has been linked must be loaded to debug tool connected to CubeSuite.
- RX850 Pro system initialization processing must be completed (the control must be transferred to a task which is the first to operate).

### A. 1. 3 Detailed display area

This area is used to display the detailed information of a resource selected with the Resource list display area. For details on the contents of this area, refer to the "A. 2 Display Contents".

### A. 1. 4 HLD check box

This box is used to fix the status (hold status) currently displayed.

When this check box is checked, the display information is not updated until the check box is unchecked, regardless of whether program execution or breaks occur thereafter. This check box is not checked in the default condition. By using this function, statuses at different times can easily be compared by starting up several RD850 Pro.

### A. 1. 5 Titlebar

The titlebar shows the type (task, eventflag, etc.) of resource currently selected. The title format is as follows:

- RD850Pro [Resource type]

### A.1.6 Menubar

### (1) [File] menu

| C | Quit | Terminates RD850 Pro. |
|---|------|-----------------------|

### (2) [View] menu

| Task                     | Displays Task information.                               |
|--------------------------|----------------------------------------------------------|
| Eventflag                | Displays Eventflag information.                          |
| Semaphore                | Displays Semaphore information.                          |
| Mailbox                  | Displays Mailbox information.                            |
| Variable-size memorypool | Displays Memory pool information.                        |
| Cyclic handler           | Display Cyclic startup handler information.              |
| System queue             | Displays Queue information (timer queue or ready queue). |
| System base table        | Displays Operating system management table information.  |

### (3) [Help] menu

| Contents        | Opens the help window for RD850 Pro.           |
|-----------------|------------------------------------------------|
| About RD850 Pro | Displays the version information of RD850 Pro. |

### A. 2 Display Contents

This section is described the contents of the resource information selected with the Resource selection buttons.

### A. 2.1 Task information

Task information is displayed by clicking the [TSK] button.

The following contents are displayed in the Resource list display area and the Detailed display area.

| 74 RD850Pro [TASK] |                                                                   |                                        |  |
|--------------------|-------------------------------------------------------------------|----------------------------------------|--|
| <u>F</u> ile       | <u>¥</u> iew                                                      | <u>H</u> elp                           |  |
| TSK                | 1[_task1, 5, RUN]                                                 | name: _task1                           |  |
| EVF                | 3[_task_rdy2, 7, RDY]                                             | entry: _task1                          |  |
| SEM                | 4[_task_wupcnt, 6, RDY]<br>5[_task_suscnt, 6, SUS]                | sts: RUN<br>pri: 5                     |  |
| MBX                | 6[_task_slp1, 3, SLP]<br>7[_task_slp2_3_SIP[SUS]                  | suscnt: 0                              |  |
| MPI.               | 8[_task_dly1, 3, DLY TIM]                                         | pc: 0x1872                             |  |
| CVC                | 9[_task_d1y2, 3, DL1   11M   505.<br>10[_task_sem1, 3, SEM   PRI] | stksz: 0x18:5F0L1<br>stkptr: 0x3e1ef94 |  |
| 010                | 11[_task_sem2, 3, SEM PRI TIM <br>12[ task sem3, 3, SEM PRI SUS]  | lang: TA_HLNG<br>keyid: not used       |  |
| QUE                | 13[_task_evf1, 3, EVF]                                            | iniintr:TA_ENAINT                      |  |
| SBT                | 15[_task_evf3, 3, EVF   SUS]                                      | tp:ep(not used)                        |  |
|                    |                                                                   |                                        |  |
| 🗆 HLD              |                                                                   |                                        |  |

Figure A-2. Task Information Display

Table A-2. Resource List Display Area: Task Information

| ltem     | Contents                                           |
|----------|----------------------------------------------------|
| 1st item | Task ID number                                     |
| 2nd item | Task symbol [Note]                                 |
| 3rd item | Current task priority                              |
| 4th item | Task state (refer to the "Table A-4. Task States") |

[Note] A symbol of startup address is displayed as a symbol.However, the startup address is displayed in hexadecimal notation if symbol information dose not exist.

[Remark] Tasks are displayed in the order of the ID number.

| ltem    | Contents                                                                                                    |
|---------|----------------------------------------------------------------------------------------------------|
| name    | Task symbol [Note]                                                                                                    |
| tskid   | Task ID number                                                                                                    |
| entry   | Task start address         Format:       file name#line number (symbol [Note])         [Remark]       The task source can be opened in the Editor panel of CubeSuite by double-clicking this line. Refer to the "Task source program display". |
| sts     | Task state (refer to the "Table A-4. Task States")                                                                                                    |
| pri     | Current priority                                                                                                    |
| suscnt  | Number of suspend requests                                                                                                    |
| wupcnt  | Number of wake-up requests                                                                                                    |
| рс      | Current pc register value<br>If the internal symbol information is not obtained, this cannot be displayed. The display format is<br>the same as the [entry] line.                                                                              |
|         | [Remark] The task source can be opened in the Editor panel of CubeSuite by double-clicking this line. Refer to the "Task source program display".                                                                                              |
| stksz   | Stack size for task and the type of the system memory area to be allocated to that stack<br>SPOL0: System Memory Pool 0<br>SPOL1: System Memory Pool 1                                                                                         |
| stkptr  | sp register value of task                                                                                                    |
| lang    | Task language<br>TA_ASM: Assembly language<br>TA_HLNG: C language                                                                                                    |
| keyid   | Key ID number of task<br>If key ID number is not specified, "(not used)" is displayed.                                                                                                    |
| iniintr | Interrupt status at task activation<br>TA_DISINT: Disables all interrupts<br>TA_ENAINT: Enables all interrupts                                                                                                    |
| gp      | gp register-specific value of task<br>If there is no gp register-specific value specification and the value is not used, "(not used)" is<br>indicated following the label.                                                                     |
| tp      | tp register-specific value of task<br>If there is no tp register-specific value specification and the value is not used, "(not used)" is<br>indicated following the label.                                                                     |

### Table A-3. Detailed Display Area: Task Information

[Note] A symbol of startup address is displayed as a symbol.However, the startup address is displayed in hexadecimal notation if symbol information dose not exist.

The states of the tasks are as follows:

| State | Description             |
|-------|-------------------------|
| RUN   | Run state               |
| RDY   | Ready state             |
| DMT   | Dormant state           |
| SUS   | Suspend state           |
| SLP   | Wake-up wait state      |
| DLY   | Timeout wait state      |
| EVF   | Eventflag wait state    |
| SEM   | Semaphore wait state    |
| MBX   | Message wait state      |
| MPL   | Memory block wait state |

There may be several of the above-described task states. In this case, these states are displayed separated by "|". The following information additional to the state is displayed depending on a task state.

#### Table A-5. Additional Task Information

| State | Description                                                  |
|-------|--------------------------------------------------------------|
| TIM   | Wait state with time limit                                   |
| PRI   | Wait state of wait queue processed according to the priority |

Moreover, if a task is in the wait state for resources (eventflag, semaphore, mailbox, memory pool), the ID of these resources are displayed in addition to the state.

#### - Task source program display

When there is the debug information, by double-clicking the [entry] line on the Detailed display area, the source text of the task can be displayed in the Editor panel of CubeSuite, and by double-clicking the [pc] line, the source text at the pc register location can be displayed.

Note that the corresponding disassemble text is displayed in the Disassemble panel of CubeSuite when there is no debug information.

### A. 2. 2 Eventflag information

Eventflag information is displayed by clicking the [EVF] button.

The following contents are displayed in the Resource list display area and the Detailed display area.

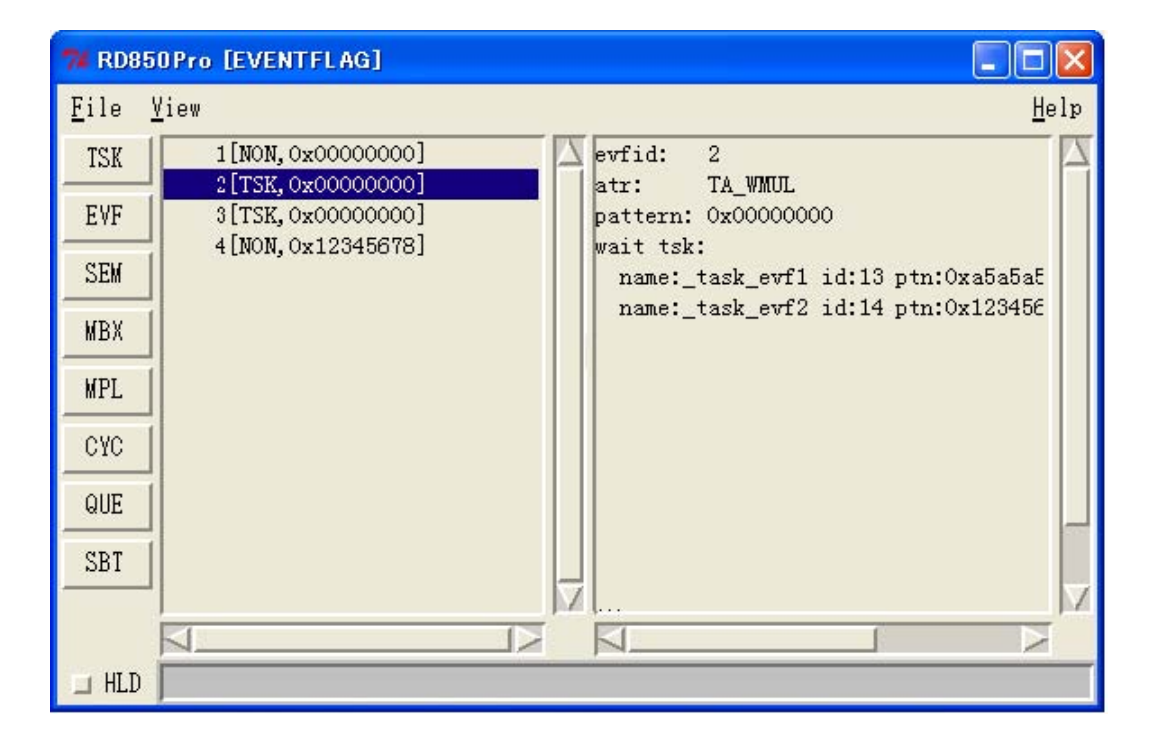

Figure A-3. Eventflag Information Display

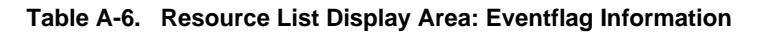

| ltem     | Contents                                                                         |  |  |
|----------|----------------------------------------------------------------------------------|--|--|
| 1st item | Eventflag ID number                                                              |  |  |
| 2nd item | Existence of waiting task<br>TSK: Waiting task exists<br>NON: No task is waiting |  |  |
| 3rd item | Current bit pattern                                                              |  |  |

| ltem     | Contents                 |                                                                                                    |  |  |
|----------|--------------------------|----------------------------------------------------------------------------------------------------|--|--|
| evfid    | Eventflag                | Eventflag ID number                                                                                                    |  |  |
| atr      | Number<br>TA_WI<br>TA_Wi | Number of tasks that can be queued into a wait queue<br>TA_WMUL: 2 or more tasks<br>TA_WSGL: 1 task only                                       |  |  |
| pattern  | Current b                | Current bit pattern                                                                                                    |  |  |
| wait tsk | This item                | This item is displayed when a task waiting for an eventflag exists.                                                                            |  |  |
|          | name                     | Symbol of the first task in wait queue                                                                                                    |  |  |
|          | id                       | ID number of the first task in wait queue                                                                                                    |  |  |
|          | ptn                      | Request bit pattern                                                                                                    |  |  |
|          | opt                      | Wait condition<br>TWF_ORW: OR wait<br>TWF_ANDW: AND wait                                                                                       |  |  |
|          | clr                      | Specification at the time of the condition satisfaction         ON:       Bit pattern is cleared         OFF:       Bit pattern is not cleared |  |  |

 Table A-7. Detailed Display Area: Eventflag Information

### A. 2. 3 Semaphore information

Semaphore information is displayed by clicking the [SEM] button.

The following contents are displayed in the Resource list display area and the Detailed display area.

| 74 RD85              | OPro [SEMAPHORE]                                   |              |
|----------------------|----------------------------------------------------|--------------|
| <u>F</u> ile <u></u> | <u>Y</u> iew                                       | <u>H</u> elp |
| TSK                  | 1[TSK, 0] Semid: 1<br>2[NON, 0x10] tskopt: TA_TPRI |              |
| EVF                  | count: 0x0000000                                   |              |
| SEM                  | wait tsk:                                          |              |
| MBX                  | name:_task_sem1 id:10<br>name:_task_sem2 id:11     |              |
| MPL                  | name:_task_sem3 id:12                              |              |
| CYC                  |                                                    |              |
| QUE                  |                                                    |              |
| SBT                  | -                                                  | -            |
|                      |                                                    |              |
| 🗆 HLD                |                                                    |              |

Figure A-4. Semaphore Information Display

Table A-8. Resource List Display Area: Semaphore Information

| ltem     | Contents                                                                         |  |  |
|----------|----------------------------------------------------------------------------------|--|--|
| 1st item | Semaphore ID number                                                              |  |  |
| 2nd item | Existence of waiting task<br>TSK: Waiting task exists<br>NON: No task is waiting |  |  |
| 3rd item | Current resource count                                                           |  |  |

### Table A-9. Detailed Display Area: Semaphore Information

| ltem     | Contents                                                                                |                                           |  |
|----------|-----------------------------------------------------------------------------------------|-------------------------------------------|--|
| semid    | Semaphore                                                                               | e ID number                               |  |
| tskopt   | Queuing method of task<br>TA_TFIFO: According to FIFO<br>TA_TPRI: According to priority |                                           |  |
| count    | Current resource count                                                                  |                                           |  |
| maxcnt   | Maximum resource count                                                                  |                                           |  |
| wait tsk | This item is displayed when a task waiting for a resource of semaphore exists.          |                                           |  |
|          | name                                                                                    | Symbol of the first task in wait queue    |  |
|          | id                                                                                      | ID number of the first task in wait queue |  |

### A. 2. 4 Mailbox information

Mailbox information is displayed by clicking the [MBX] button.

The following contents are displayed in the Resource list display area and the Detailed display area.

| 74 RD85               | OPro [MAILBOX]                     |              |
|-----------------------|------------------------------------|--------------|
| <u>F</u> ile <u>V</u> | <u>/</u> iew                       | <u>H</u> elp |
| TSK                   | 1[TSK] mbxid: 1                    |              |
| EVF                   | 3[NON] msgopt: TA_MFIFO            |              |
| SEM                   | wait tsk:<br>name:_task mbx1 id:16 |              |
| MBX                   | name:_task_mbx2 id:17              |              |
|                       | hame:_task_mox3 1d:10              |              |
| MPL                   |                                    |              |
| CAC                   |                                    |              |
| QUE                   |                                    |              |
| SBT                   |                                    |              |
|                       |                                    | M            |
| I HTD                 |                                    |              |
|                       |                                    |              |

Figure A-5. Mailbox Information Display: 1

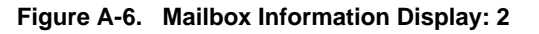

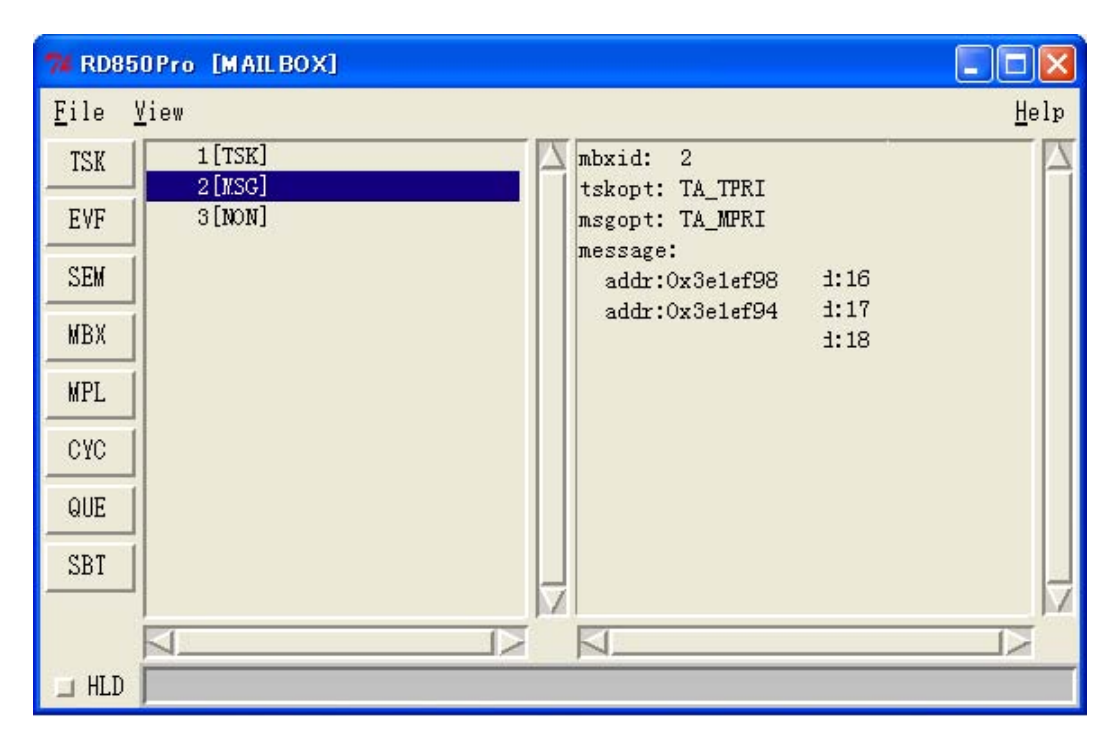

| ltem     | Contents                                                                                                    |  |  |
|----------|----------------------------------------------------------------------------------------------------|--|--|
| 1st item | Mailbox ID number                                                                                                    |  |  |
| 2nd item | Existence of waiting taskTSK:Waiting task existsMSG:Message waiting for receiving existsNON:Neither waiting task nor message waiting for receiving exists |  |  |

### Table A-10. Resource List Display Area: Mailbox Information

#### Table A-11. Detailed Display Area: Mailbox Information

| ltem     | Contents                                                                                |                                                                                                    |  |  |
|----------|-----------------------------------------------------------------------------------------|----------------------------------------------------------------------------------------------------|--|--|
| mbxid    | Mailbox ID                                                                              | Mailbox ID number                                                                                                    |  |  |
| tskopt   | Queuing method of task<br>TA_TFIFO: According to FIFO<br>TA_TPRI: According to priority |                                                                                                    |  |  |
| msgopt   | Message queuing method<br>TA_MFIFO: According to FIFO<br>TA_MPRI: According to priority |                                                                                                    |  |  |
| wait tsk | tsk This item is displayed when a task waiting for transmitting a message exists.       |                                                                                                    |  |  |
|          | name                                                                                    | Symbol of the first task in wait queue                                                                                                    |  |  |
|          | id                                                                                      | ID number of the first task in wait queue                                                                                                    |  |  |
| message  | This item is displayed when a message waiting for receiving a message exists.           |                                                                                                    |  |  |
|          | addr                                                                                    | Address of the first message in wait queue                                                                                                    |  |  |
|          |                                                                                         | <b>[Remark]</b> The memory list can be opened in the Memory panel of CubeSuite by double-clicking this line. Refer to the "Message memory display". |  |  |

#### - Message memory display

By double-clicking the [adr] line within the [message] item on the Detailed display area, the contents of the address of the first message in wait queue can be displayed in the Memory panel of CubeSuite.

### A. 2. 5 Memory pool information

Memory pool information is displayed by clicking the [MPL] button.

The following contents are displayed in the Resource list display area and the Detailed display area.

| 74 RD85               | DPro [VARIABLE-SIZE MEMORY POOL]                                     | ×  |
|-----------------------|----------------------------------------------------------------------|----|
| <u>F</u> ile <u>\</u> | iew <u>H</u> el                                                      | lp |
| TSK                   | 1[TSK] Applid: 1                                                     | A  |
| EVF                   | 6[NON] topadr: 0x3e27df8                                             |    |
| SEM                   | size: 0x208<br>free: 0                                               |    |
| MBX                   | nax: 0<br>vait tsk:                                                  |    |
| MPL                   | name:_task_mpl1 id:19 size:0x208<br>name:_task_mpl2 id:20 size:0x208 |    |
| CYC                   | name:_task_mpl3 id:21 size:0x508                                     |    |
| QUE                   |                                                                      |    |
| SBT                   |                                                                      | _  |
|                       |                                                                      | N. |
| 🗆 HLD                 |                                                                      |    |

Figure A-7. Memory Pool Information Display

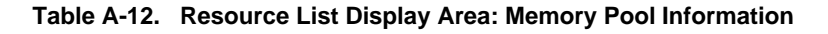

| ltem     | Contents                                                                         |  |  |
|----------|----------------------------------------------------------------------------------|--|--|
| 1st item | Memory pool ID number                                                            |  |  |
| 2nd item | Existence of waiting task<br>TSK: Waiting task exists<br>NON: No task is waiting |  |  |

| ltem     | Contents                                                                                |                                                                                                    |  |  |
|----------|-----------------------------------------------------------------------------------------|----------------------------------------------------------------------------------------------------|--|--|
| mplid    | Memory                                                                                  | Memory pool ID number                                                                                                    |  |  |
| tskopt   | Queuing method of task<br>TA_TFIFO: According to FIFO<br>TA_TPRI: According to priority |                                                                                                    |  |  |
| topadr   | Memory                                                                                  | Memory pool start address                                                                                                    |  |  |
| size     | Memory pool size (Unit: byte)<br>align4 (user specified size +8) is displayed           |                                                                                                    |  |  |
| free     | Total size                                                                              | Total size of free area (Unit: byte)                                                                                                    |  |  |
| max      | Maximum memory block size that can acquired (Unit: byte)                                |                                                                                                    |  |  |
| wait tsk | This item is displayed when a task waiting for release of a memory block exists.        |                                                                                                    |  |  |
|          | name                                                                                    | Symbol of the first task in wait queue                                                                                                    |  |  |
|          | id                                                                                      | ID number of the first task in wait queue                                                                                                    |  |  |
|          | size                                                                                    | Requested block size (Unit: byte)<br>(The result of adding 4-byte required by RX850 Pro to the value requested by get_blk,<br>pget_blk, or tget_blk is displayed.) |  |  |

### Table A-13. Detailed Display Area: Memory Pool Information

### A. 2. 6 Cyclic startup handler information

Cyclic startup handler information is displayed by clicking the [CYC] button. The following contents are displayed in the Resource list display area and the Detailed display area.

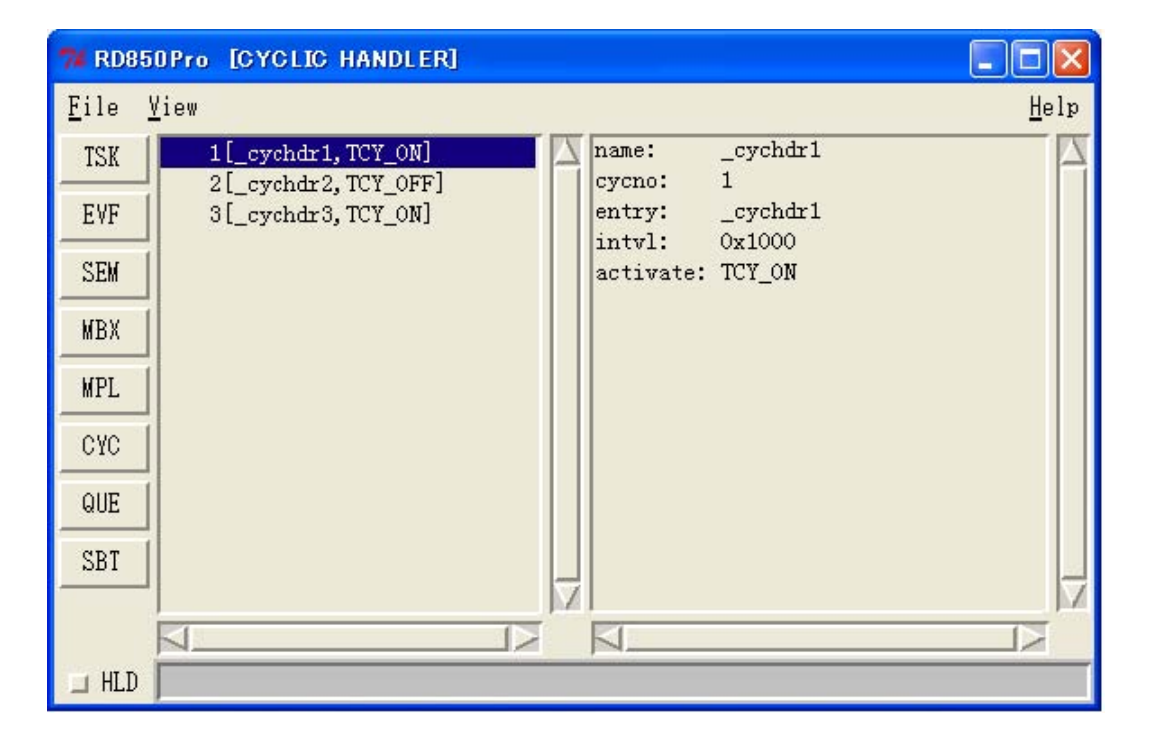

Figure A-8. Cyclic Startup Handler Information Display

### Table A-14. Resource List Display Area: Cyclic Startup Handler Information

| ltem     | Contents                                                         |
|----------|------------------------------------------------------------------|
| 1st item | Cyclic startup handler ID number                                 |
| 2nd item | Cyclic startup handler symbol [Note]                             |
| 3rd item | Activation status<br>TCY_ON: Activated<br>TCY_OFF: Not activated |

[Note] A symbol of startup address is displayed as a symbol.

However, the startup address is displayed in hexadecimal notation if symbol information dose not exist.

| ltem     | Contents                                                                                                    |
|----------|----------------------------------------------------------------------------------------------------|
| name     | Cyclic startup handler symbol [Note]                                                                                                    |
| cycno    | Specification number of cyclic startup handler                                                                                                    |
| entry    | Cyclic startup handler start address<br>Format: <i>file name#line number</i> ( <i>symbol</i> <sup>[Note]</sup> )<br>[Remark] The task source can be opened in the Editor panel of CubeSuite by double-clicking<br>this line. Refer to the "Cyclic startup handler source display". |
| intvl    | Activation time interval of cyclic startup handler (Unit: basic clock cycles)                                                                                                    |
| activate | Activation status<br>TCY_ON: Activated<br>TCY_OFF: Not activated                                                                                                    |

### Table A-15. Detailed Display Area: Cyclic Startup Handler Information

[Note] A symbol of startup address is displayed as a symbol.However, the startup address is displayed in hexadecimal notation if symbol information dose not exist.

### - Cyclic startup handler source display

When there is the debug information, by double-clicking the [entry] line on the Detailed display area, the source text of the cyclic startup handler can be displayed in the Editor panel of CubeSuite.

Note that the corresponding disassemble text is displayed in the Disassemble panel of CubeSuite when there is no debug information.

### A. 2.7 Queue information

Queue information is displayed by clicking the [QUE] button.

Queue information includes timer queue information and ready queue information.

The following contents are displayed in the Resource list display area and the Detailed display area.

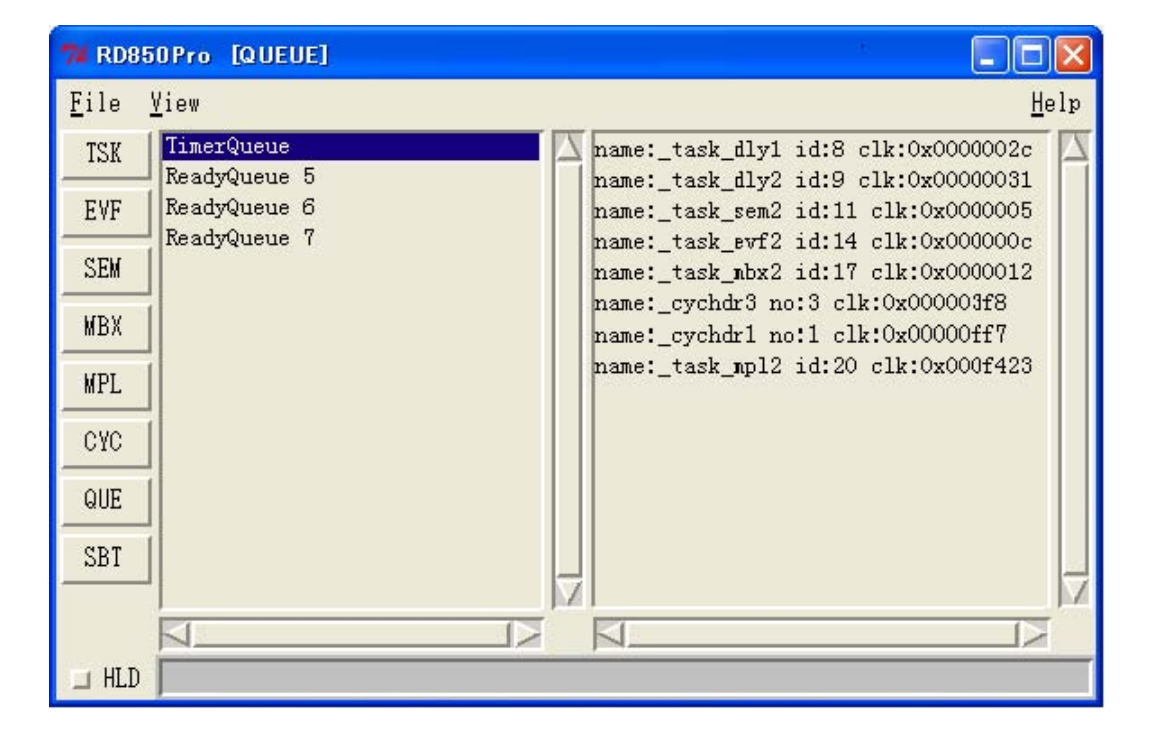

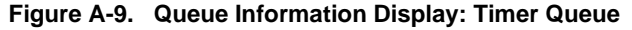

Figure A-10. Queue Information Display: Ready Queue

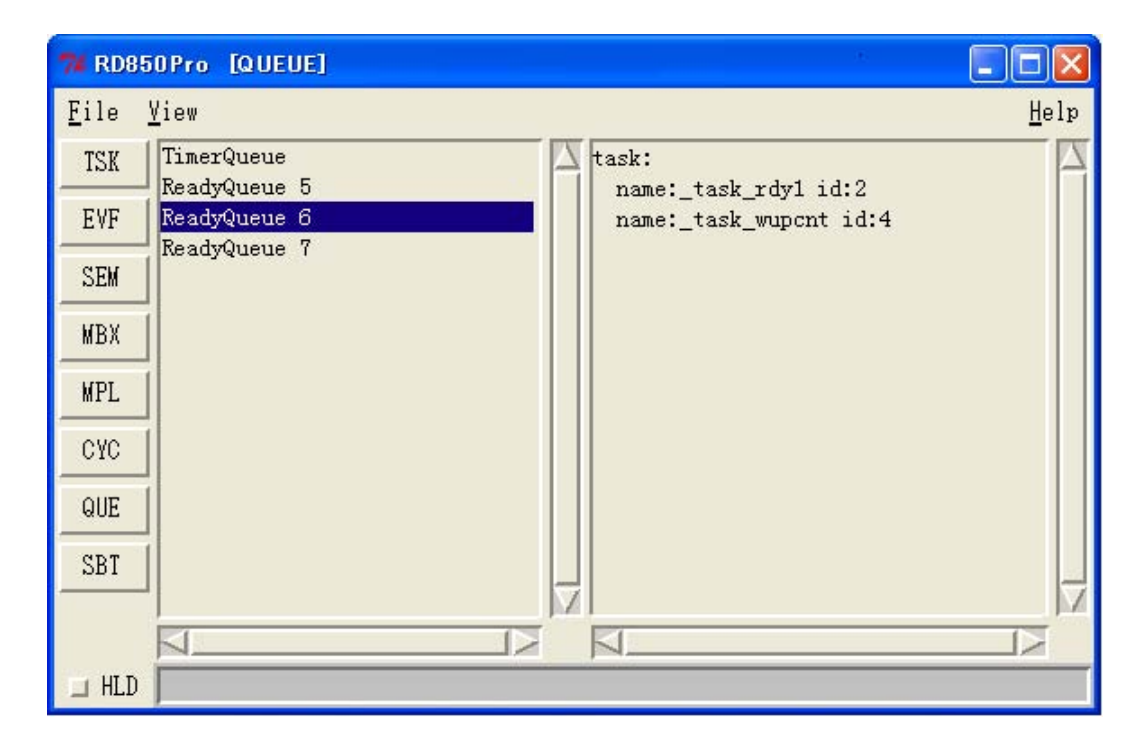

| ltem     | Contents                                                            |  |  |
|----------|---------------------------------------------------------------------|--|--|
| 1st item | Type of queue<br>TimerQueue: Timer queue<br>ReadyQueue: Ready queue |  |  |
| 2nd item | Priority (None in the case of timer queue)                          |  |  |

### Table A-16. Resource List Display Area: Queue Information

### Table A-17. Detailed Display Area: Timer Queue Information

| Selected Resource                                                | ltem | Contents                                                                             |
|------------------------------------------------------------------|------|--------------------------------------------------------------------------------------|
| Task                                                             | name | Task symbol [Note]                                                                   |
|                                                                  | id   | Task ID number                                                                       |
|                                                                  | clk  | Time remaining until the timeout wait state is released (Unit: basic clock cycles)   |
| Cyclic startup handler name Cyclic startup handler symbol [Note] |      | Cyclic startup handler symbol [Note]                                                 |
|                                                                  | no   | Specification number of cyclic startup handler                                       |
|                                                                  | clk  | Time remaining until the cyclic handler is next activated (Unit: basic clock cycles) |

**[Note]** A symbol of startup address is displayed as a symbol.

However, the startup address is displayed in hexadecimal notation if symbol information dose not exist.

### Table A-18. Detailed Display Area: Ready Queue Information

| ltem | Contents |                    |  |
|------|----------|--------------------|--|
| task | name     | Task symbol [Note] |  |
|      | id       | Task ID number     |  |

**[Note]** A symbol of startup address is displayed as a symbol.

However, the startup address is displayed in hexadecimal notation if symbol information dose not exist.

### A. 2.8 Operating system management table information

Operating system management table information is displayed by clicking the [SBT] button.

"System Base Table" is displayed in the Resource list display area and the following contents are displayed in the Detailed display area.

| 74 RD85               | OPro [SBT]        |                                                |
|-----------------------|-------------------|------------------------------------------------|
| <u>F</u> ile <u>\</u> | <u>/</u> iew      | <u>H</u> elp                                   |
| TSK                   | System Base Table | system time: 0x9                               |
| EVF                   |                   | os nest: 0<br>int nest: 0                      |
| SEM                   |                   | dispatch: enable<br>int sp: Ox3elffb8          |
| MBX                   |                   | sys sp base: 0x3e20000<br>interrupt:           |
| MPL                   |                   | <pre>int( 0)_ent:_inthdr01 int( 0)_gp:gp</pre> |
| CYC                   |                   | <pre>int( 3)_ent:_inthdr03 int( 3)_gp:gp</pre> |
| QUE                   |                   | svc:                                           |
| SBT                   |                   | svc(1)_gp:gp<br>svc(1)_tp:ep                   |
|                       |                   |                                                |
| 🗆 HLD                 |                   |                                                |

Figure A-11. Operating System Management Table Information Display

| ltem                                                                                    | Contents                                                                                                    |                                                                                                    |  |
|-----------------------------------------------------------------------------------------|----------------------------------------------------------------------------------------------------|----------------------------------------------------------------------------------------------------|--|
| system time                                                                             | System time (Unit: basic clock cycle)                                                                                                    |                                                                                                    |  |
| os nest                                                                                 | Nest count of system processing                                                                                                    |                                                                                                    |  |
| int nest                                                                                | Nest count of interrupt processing                                                                                                    |                                                                                                    |  |
| dispatch                                                                                | Dispatch restrain flag<br>enable: Enable dispatch<br>disable: Disable dispatch                                                                                                    |                                                                                                    |  |
| int sp                                                                                  | Stack pointer for handler<br>The system fixed stack value that is when the control shifts from OS to indirectly startup interrupt<br>handler (initial stack value is used in case of multiple interrupts).<br>The stack pointer is placed where space for interrupt frames is reserved from [sys sp base]. |                                                                                                    |  |
| sys sp base                                                                             | Start address of stack pointer for handler                                                                                                    |                                                                                                    |  |
| interrupt This item is displayed when an indirectly activated interrupt handler exists. |                                                                                                    |                                                                                                    |  |
|                                                                                         | Int (interrupt source number)_ent                                                                                                    | Start address of indirectly activated interrupt handler<br>Format: <i>file name#line number</i> (symbol <sup>[Note]</sup> )                                  |  |
|                                                                                         | Int (interrupt source number)_gp                                                                                                    | gp register-specific value of indirectly activated interrupt<br>handler<br>(This item is displayed only when the gp register-specific<br>value is specified) |  |
|                                                                                         | Int (interrupt source number)_tp                                                                                                    | tp register-specific value of indirectly activated interrupt<br>handler<br>(This item is displayed only when the tp register-specific value<br>is specified) |  |
| SVC                                                                                     | This item is displayed when a exp                                                                                                    | anded SVC handler exists.                                                                                                    |  |
|                                                                                         | svc (system call number)_ent                                                                                                    | Start address of expanded SVC handler<br>Format: <i>file name#line number</i> (symbol <sup>[Note]</sup> )                                                    |  |
|                                                                                         | svc (system call number)_gp                                                                                                    | gp register-specific value of expanded SVC handler<br>(This item is displayed only when the gp register-specific<br>value is specified)                      |  |
|                                                                                         | svc (system call number)_tp                                                                                                    | tp register-specific value of expanded SVC handler<br>(This item is displayed only when the tp register-specific value<br>is specified)                      |  |

| Table A-19. | <b>Detailed Display Area:</b> | <b>Operating System</b> | Management | <b>Table Information</b> |
|-------------|-------------------------------|-------------------------|------------|--------------------------|
|             |                               |                         |            |                          |

**[Note]** A symbol of startup address is displayed as a symbol.

However, the startup address is displayed in hexadecimal notation if symbol information dose not exist.

#### - Handler source display

When there is the debug information, by double-clicking the [int (*interrupt source number*)\_ent] or [svc (*system call number*)\_ent] line on the Detailed display area, the source text of the handler can be displayed in the Editor panel of CubeSuite.

Note that the corresponding disassemble text is displayed in the Disassemble panel of CubeSuite when there is no debug information.

# APPENDIX B MESSAGES

Appendix B provides the error information output from RD850 Pro.

### **B.1** Overview

If an error occurs during an operation, the error information is displayed with the following format.

Figure B-12. Error Information Output Format

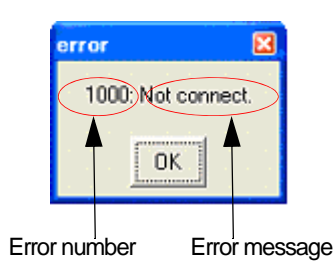

### **B.2** Error Massages

The error information output from RD850 Pro is shown below.

| Table B-20. Er | ror Information | n List |
|----------------|-----------------|--------|
|----------------|-----------------|--------|

| Error Number | Description    |                                                                                                    |  |
|--------------|----------------|----------------------------------------------------------------------------------------------------|--|
| 1000         | Message        | Not connect.                                                                                        |  |
|              | Cause          | RD850 Pro is not connected with CubeSuite.                                                          |  |
|              | Action by User | Start CubeSuite.                                                                                    |  |
| 1100         | Message        | Debugger running.                                                                                   |  |
|              | Cause          | An attempt was made to change the state of resource when the debug tool is not in the break status. |  |
|              | Action by User | Operate it in the break status.                                                                     |  |
| 1200         | Message        | RX not loaded.                                                                                      |  |
|              | Cause          | RX850 Pro is not loaded.                                                                            |  |
|              | Action by User | Load the load module to which RX850 Pro has been linked.                                            |  |
| 1600         | Message        | Maybe link is broken.                                                                               |  |
|              | Cause          | The queue search process ended abnormally due to a time out.                                        |  |
|              | Action by User | The queue information may be destroyed.                                                             |  |

# APPENDIX C INDEX

### A

Activation status ... 27

### D

Detailed display area ... 15

### Е

Error massages ... 33 Expanded SVC handler ... 32

### Н

HLD check box ... 15 Hold status ... 15

### I

Interrupt handler ... 32

### Μ

Menubar ... 16

### R

RD850Pro window ... 14 Real-time OS status display function ... 13 Resource information Cyclic startup handler ... 27 Eventflag ... 20 Mailbox ... 23 Memory pool ... 25 Operating system management table ... 31 Queue ... 29 Semaphore ... 22 Task ... 17 Resource list display area ... 15 Resource selection button ... 15

### Т

Task source program display19Task States...19The real-time OS resource display function...12Titlebar...16

### V

Version information ... 16

[MEMO]

For further information, please contact:

#### **NEC Electronics Corporation**

1753, Shimonumabe, Nakahara-ku, Kawasaki, Kanagawa 211-8668, Japan Tel: 044-435-5111 http://www.necel.com/

#### [America]

#### **NEC Electronics America, Inc.**

2880 Scott Blvd. Santa Clara, CA 95050-2554, U.S.A. Tel: 408-588-6000 800-366-9782 http://www.am.necel.com/

#### [Europe]

#### NEC Electronics (Europe) GmbH

Arcadiastrasse 10 40472 Düsseldorf, Germany Tel: 0211-65030 http://www.eu.necel.com/

#### Hanover Office

Podbielskistrasse 166 B 30177 Hannover Tel: 0 511 33 40 2-0

Munich Office Werner-Eckert-Strasse 9 81829 München Tel: 0 89 92 10 03-0

Stuttgart Office Industriestrasse 3 70565 Stuttgart Tel: 0 711 99 01 0-0

United Kingdom Branch Cygnus House, Sunrise Parkway Linford Wood, Milton Keynes MK14 6NP, U.K. Tel: 01908-691-133

Succursale Française 9, rue Paul Dautier, B.P. 52 78142 Velizy-Villacoublay Cédex France Tel: 01-3067-5800

Sucursal en España Juan Esplandiu, 15 28007 Madrid, Spain Tel: 091-504-2787

Tyskland Filial Täby Centrum Entrance S (7th floor) 18322 Täby, Sweden Tel: 08 638 72 00

**Filiale Italiana** Via Fabio Filzi, 25/A

20124 Milano, Italy Tel: 02-667541

Branch The Netherlands Steijgerweg 6

5616 HS Eindhoven The Netherlands Tel: 040 265 40 10

#### [Asia & Oceania]

#### NEC Electronics (China) Co., Ltd

7th Floor, Quantum Plaza, No. 27 ZhiChunLu Haidian District, Beijing 100083, P.R.China Tel: 010-8235-1155 http://www.cn.necel.com/

#### Shanghai Branch

Room 2509-2510, Bank of China Tower, 200 Yincheng Road Central, Pudong New Area, Shanghai, P.R.China P.C:200120 Tel:021-5888-5400 http://www.cn.necel.com/

#### Shenzhen Branch

Unit 01, 39/F, Excellence Times Square Building, No. 4068 Yi Tian Road, Futian District, Shenzhen, P.R.China P.C:518048 Tel:0755-8282-9800 http://www.cn.necel.com/

#### NEC Electronics Hong Kong Ltd.

Unit 1601-1613, 16/F., Tower 2, Grand Century Place, 193 Prince Edward Road West, Mongkok, Kowloon, Hong Kong Tel: 2886-9318 http://www.hk.necel.com/

#### NEC Electronics Taiwan Ltd.

7F, No. 363 Fu Shing North Road Taipei, Taiwan, R. O. C. Tel: 02-8175-9600 http://www.tw.necel.com/

#### NEC Electronics Singapore Pte. Ltd.

238A Thomson Road, #12-08 Novena Square, Singapore 307684 Tel: 6253-8311 http://www.sg.necel.com/

#### NEC Electronics Korea Ltd.

11F., Samik Lavied'or Bldg., 720-2, Yeoksam-Dong, Kangnam-Ku, Seoul, 135-080, Korea Tel: 02-558-3737 http://www.kr.necel.com/

G0706